#### INSTRUKTION

2025-05-06 RGS IT IT VIS Utveckling och förvaltning

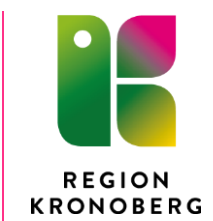

### Instruktion för uttag av reservnummer

Reservnumren är gemensamma för Region Kronoberg och skapas i Cosmic. Generering av reservnummer sker i Master befolkningsregister och används i samtliga system för dokumentation och registrering av vårdhändelser.

Om patienten redan har ett reservnummer men någon uppgift är felaktig ska inget nytt nummer skapas. Istället görs en ändring via meny Patient, Reservnummer Master.

#### Observera att reservnummer inte får tas ut i test- eller utbildningssyfte.

Reservnummer ska användas i följande fall:

- Personer som inte kan uppvisa giltig identitetshandling eller där identiteten inte kan styrkas på annat sätt.
- Personer som inte är folkbokförda i Sverige, tex de med samordningsnummer.
- Asylsökande.
- Tillståndslös, dvs. personer som vistas i Sverige utan nödvändiga tillstånd (gömda och papperslösa).
- Oidentifierade personer, dvs. personer som man inte kan identifiera eller som är okontaktbara.
- Nyfödda som inte har fått sitt person- eller reservnummer direkt vid förlossningen.
- Personer som inte vill uppge personnummer på grund av att det finns en hotbild från någon som kan komma åt person- och journaluppgifter.
- Personer med avregistrerat personnummer där koppling till annat personnummer saknas.

## Kontrollera om det redan finns ett registrerat reservnummer

Kontrollera alltid först om personen redan finns med i Cosmics patientregister genom att fylla i födelseår, månad och dag i patientlisten, klicka på förstoringsglaset eller tryck på Entertangenten för att starta sökningen (bild 1).

| 🕨 🕂 Meny |                     |         | 19101010 | Förnamn   | Efternamn    | ٩         |          |  |
|----------|---------------------|---------|----------|-----------|--------------|-----------|----------|--|
|          | 109 patienter hitta | ade     |          |           |              |           | ×        |  |
|          | Personnummer        | Förnamn | Mella    | Efternamn | Adress       | Telefon   |          |  |
|          | 19101010-A931 *     | COSMIC  |          | TEST      | COSMIC STIGE | N, TOLVST | <b>^</b> |  |
|          | 19101010-A967 *     | TESTA   |          | TEST      | TOLVSTAD     |           |          |  |

Bild 1, Sök fram personnummer.

Hittas aktuell patient, markera den och klicka på OK.

Öppna stora patientkortet (bild 2) och kontrollera alla uppgifter för att säkerställa att det är rätt patient och att uppgifterna är korrekta. Är det rätt patient men någon uppgift behöver ändras i namn- eller adressfält görs detta via meny Patient Reservnummer Master.

| P 🕂 Meny 🌟 19101010-A931, TEST, COSMIC, 105 år                                                                                                    | of ♥ £ Rensa Listor▼ 🛃                                                                                                    |
|----------------------------------------------------------------------------------------------------|----------------------------------------------------------------------------------------------------|
| Patientkort: 19101010-A931 * TEST, COSMIC                                                                                                    |                                                                                                    |
| Allmant         Kopplade inaktiva nummer         Övrig information         Sekretessgrupper         Medlemskap         F           Personupopiter         Identificate         Identificate | Kitkott         Reminders         Familjesituation barn         Närstående/Patientbild         Tolkbehov           Sök mot register         Uppdaterad:         160301 08:36         mot kalla:         MASTERReserv |
| Förnamn: COSMIC<br>Mellannamn: Etternamn: TEST                                                                                                    | Fódd:         1910-10-10 (1) (1) (1) (1) (0) (0) (1) (1) (1) (1) (1) (1) (1) (1) (1) (1                                                                                                    |
| Adresser (1 st)<br>Folkbokforng  COS                                                                                                    | Telefon (0 st)<br>Herr<br>Nurmer                                                                                                    |
| Gata: COSMIC STIGEN                                                                                                    | Kommentar:                                                                                                    |
| Postnummer.         11111         Ort.         TOLVSTAD           Lan:         Land:         Sverige (SE)         v           Kommentar:         FolkAdr         V         V                                                                                                    | E-post  Adress Kommentar:                                                                                                    |
| Folkboktóringsuppgifter<br>Land<br>Sverige (SE) v<br>Kommun                                                                                                    | Lân<br>((ngen) v<br>Forsanling                                                                                                    |
| (Ingen) v                                                                                                    | (ingen) v<br>Aterstall Skrivut Spara Stang                                                                                                    |

Bild 2, Stora patientkortet.

Klicka på fliken Frikort (bild 3). Kontrollera om det finns uppgifter för LMA-kort och fyll vid behov i nya uppgifter via Lägg till-knappen. Spara.

| H 🕈                                  | Meny                                        | 19101010-A        | 931, TEST, COS   | MIC, 105 år | ď        | • 2       |                       | Rensa                  | Listor 🔻  |          |  |
|--------------------------------------|---------------------------------------------|-------------------|------------------|-------------|----------|-----------|-----------------------|------------------------|-----------|----------|--|
| Patient                              | 🗘 Patientkort: 19101010-A931 * TEST. COSMIC |                   |                  |             |          |           |                       |                        |           |          |  |
| Allmänt                              | Kopplade inaktiva nummer                    | Övrig information | Sekretessgrupper | Medlemskap  | Frikort  | Reminders | Familjesituation barn | Närstående/Patientbild | Tolkbehov |          |  |
| 🗌 Visa äv                            | Usa även ogiltiga frikort Sök               |                   |                  |             |          |           |                       |                        |           | ägg till |  |
| Typ av fr                            | ikort Medlemskap                            | 1                 | T.o.m            |             |          |           |                       |                        |           |          |  |
| LMA-kort  Asylsök  123456 2016-02-01 |                                             |                   | 016-02-01 🗘 🛗    | 2016-06     | 6-30 🗘 🛗 |           |                       |                        |           |          |  |
|                                      |                                             |                   |                  |             |          |           |                       |                        |           |          |  |

Bild 3, Fliken Frikort.

# Skapa reservnummer för personer som inte kan legitimera sig samt för utländska turister, asylsökande och tillståndslösa

Välj under Meny, Patient, Reservnummer Master (bild 4 och 5).

- Skriv in de uppgifter som finns om patienten. Finns det en adress i Sverige är det den som ska fyllas i.
- I fältet Land ska land för boendeadress anges. Dvs bor de i Sverige, ska det stå Sverige.
- Län är förvalt med 99.
- På LMA-kort kan födelsemånad och dag vara angivna med nollor t ex 97-00-00. I de fall månad och dag är okänt registreras dagens datum.
- Obligatoriska fält är Efternamn, Förnamn, Födelsedatum, Kön samt Legitimation.
- Klicka på Skapa reservnummer.
- Klicka Ja i dialogrutan som visas i bild 5 och i steget därefter, klicka på Stäng.

| Skapa reservnum   | mer                                           | ×                                                       |
|-------------------|-----------------------------------------------|---------------------------------------------------------|
| Efternamn *       | Test Utlands                                  |                                                         |
| Förnamn *         | Test                                          | Kontrollera att patientens<br>faktiska uppgifter är     |
| C/O Adress        |                                               | registrerade.                                           |
| Adress            | Fyll i korrekt adress                         |                                                         |
| Postnummer        | Fyll i korrekt postnummer                     |                                                         |
| Ort               | Fyll i korrekt ort                            | Kontrollera att patientens<br>postnummer, ort och land  |
| Land              | Välj rätt land i listan 🔹                     | är korrekta.                                            |
| Län               | 99 01-28 eller 33                             |                                                         |
| Kommun            | 01-99                                         |                                                         |
| Födelsedatum      | 🗘 🗯 Fyll i personnummer                       |                                                         |
| Kön               | К, М                                          | Fyll i patientens rätta kön,<br>personnummer, välj rätt |
| Legitimation *    | Välj rätt Legitimation                        | legitimation och skriv in<br>korrekt legitimations      |
| Leg. beskr. *     | Fyll i korrekta uppgifter                     | beskrivning.                                            |
| Observera att res | ervnummer inte bör skapas i utbildnings eller | testsyfte                                               |
| ReservNr          | Skapa reservnumm                              | er<br>Stäng                                             |

Bild 4, Skapa reservnummer.

| Skapa reservnummer |              |                  |      |  |  |  |  |
|--------------------|--------------|------------------|------|--|--|--|--|
| ?                  | Vill du skap | oa ett reservnum | mer? |  |  |  |  |
|                    | Ja           | <u>N</u> ej      |      |  |  |  |  |

Bild 5, Välj Ja.

#### Asylsökande

Om patienten är asylsökande, välj fliken Frikort (bild 6) och klicka på Lägg till. Öppna listboxen under "Typ av frikort". Markera LMA-kort, Asylsök väljs automatiskt under Medlemskap. Skriv in nummer och giltighetsdatum från LMA-kortet. De första fem siffrorna 12300 ska **inte** skrivas in. Spara. Håll muspekaren över symbolen för hemlandsting som finns i patientlisten, i tooltip visas Asylsök.

| ы 🕂 Me                                                      | ny 👯                | 19970712-A        | 610, TESTPATII   | ENT, TEST, 18  | år C    | 7 🛛       |                       |                        | Rens      | sa Listor 🔻 🔽 |
|-------------------------------------------------------------|---------------------|-------------------|------------------|----------------|---------|-----------|-----------------------|------------------------|-----------|---------------|
| Patientkort: 1                                              | 9970712-A610 * TE   | STPATIENT, TEST   |                  | _              |         |           |                       |                        |           | 🗆 🗗 🔀         |
| Allmänt Koppl                                               | ade inaktiva nummer | Övrig information | Sekretessgrupper | Medlemskap     | Frikort | Reminders | Familjesituation barn | Närstående/Patientbild | Tolkbehov |               |
| Visa även ogilt                                             | ga frikort Sök      |                   |                  |                |         |           |                       |                        |           | Lägg till     |
| Typ av frikort                                              | Medlemska           | p I               | lummer           | Giltig Fr.o.m  | Giltig  | T.o.m     |                       |                        |           |               |
| LMA-kort                                                    | Asylsök             | ▼ 325454          | 2                | 2016-03-21 💠 🛗 | 2016-04 | 30 🗘 🛗    |                       |                        |           |               |
| <välj><br/>Frikort<br/>Konventionsbevis<br/>LMA-kort</välj> |                     |                   |                  |                |         |           |                       |                        |           |               |

Bild 6, Lägga till LMA-kort.

#### Tolkbehov

Om patienten behöver tolk ska det registreras under fliken Tolkbehov (bild 7). Symbol för

tolkbehov visas sedan i patientlisten och en dialogruta visas om muspekaren hålls över symbolen.

| 🕨 🕂 Meny           | · 🕌               | 19970712-A        | 610, TESTPATIE   | NT, TEST, 20 | )år <b>(</b> | 3 🕈 a     | R                     | <b>=</b> [ | Rensa Li                         | stor 🔻 🔽               |
|--------------------|-------------------|-------------------|------------------|--------------|--------------|-----------|-----------------------|------------|----------------------------------|------------------------|
| Patientkort: 199   | 70712-A610 * TE   | STPATIENT, TEST   |                  |              |              |           |                       |            |                                  |                        |
| Allmänt Kopplade   | e inaktiva nummer | Övrig information | Sekretessgrupper | Medlemskap   | Frikort      | Reminders | Familjesituation barn | Närstå     | ende/Patientbild                 | Tolkbehov              |
| Tolkbehov          | $\checkmark$      |                   |                  |              |              |           |                       |            |                                  |                        |
| Språk              | Albanska          |                   |                  |              |              |           |                       |            |                                  |                        |
| Kommunikationssätt | (Ingen)           |                   | •                |              |              |           |                       |            |                                  |                        |
| Kommentar          |                   |                   | 199              | 970712-A61   | lO, TES      | TPATIENT  | , TEST, 20 år 🛛 🕻     | <b>♂</b> 🖓 | <u>א</u> ♦ נ                     |                        |
|                    |                   |                   | 10 * TESTPATI    | ENT, TEST    |              |           |                       |            | Språk: Albanska<br>Kommunikatior | a<br>ssätt: Inget valt |

Bild 7, Registrera Tolkbehov.

#### Medlemskap

För utländska eller tillståndslösa patienter måste medlemskapet fyllas i manuellt under fliken Medlemskap (bild 8). Klicka på knappen Ändra. En dialogruta för att lägga till eller ta bort medlemskap kommer upp.

I fältet namn skrivs aktuellt medlemskap, d.v.s. Utland, Utvandrad eller Tillståndslös. Klicka på Sök. Aktuellt medlemskap pilas över till fältet Valda enheter och klicka på OK. Spara. Håll muspekaren över symbolen för hemlandsting, i tooltip visas det valda medlemskapet.

| atientkort: 19970712-A610 * TESTPATIENT, TEST                  |            | _       |                     |                       |                        | E         |
|----------------------------------------------------------------|------------|---------|---------------------|-----------------------|------------------------|-----------|
| nänt Kopplade inaktiva nummer Övrig information                | Medlemskap | Frikort | Reminders           | Familjesituation barn | Närstående/Patientbild | Tolkbehov |
| Medlemskap                                                     |            |         | Giltig fr.o.m       |                       | Gilti                  | g to.m    |
| Lägg till / ta bort medlemssk                                  | ap         |         |                     |                       |                        |           |
| Sök Namn                                                       |            |         |                     | Valda enheter         |                        |           |
| Uttand<br>Sök bland inaktiva enheter<br>Sök bland alla enheter |            | Sök     |                     |                       |                        |           |
| Sökresultat: (1 st hittades)                                   |            |         |                     |                       |                        |           |
|                                                                |            |         |                     |                       |                        |           |
|                                                                |            |         | <u>o</u> k <u>A</u> | vbryt                 |                        |           |

Bild 8, Lägga till Medlemskap.

# Skapa reservnummer för oidentifierade personer, personer med avregistrerat personnummer och de med hotbild över sig som inte vill uppge personnummer.

Finns det ingen möjlighet att identifiera, få kontakt med patienten eller om patienten inte vill uppge sitt personnummer pga. hotbild, ska uttag av reservnummer tillämpas enligt följande:

Välj Meny Patient - Reservnummer Master (bild 9 och 10).

- I fältet Efternamn anges OID MAN eller OID KVINNA.
- I fältet Förnamn anges Akutmott.
- I fältet Födelsedatum anges aktuellt år minus 100, d.v.s. 2018 blir 1918.
- Månad och dag ska vara dagens datum.
- Ange kön, K för kvinna och M för man.
- Klicka på Skapa reservnummer
- Klicka på Ja (bild 10).
- Ett reservnummer har skapats och är färdigt att användas, klicka på Stäng.

| Skapa reservnum   | mer                                                     | × |
|-------------------|---------------------------------------------------------|---|
| Efternamn *       | OID KVINNA                                              |   |
| Förnamn *         | Akutmott                                                |   |
| C/O Adress        |                                                         |   |
| Adress            |                                                         |   |
| Postnummer        |                                                         |   |
| Ort               |                                                         |   |
| Land              | <b></b>                                                 |   |
| Län               | 99 01-28 eller 33                                       |   |
| Kommun            | 01-99                                                   |   |
| Födelsedatum      | 1918-03-27 💠 🛗                                          |   |
| Kön               | К К, М                                                  |   |
| Legitimation *    | ID handling saknas                                      |   |
| Leg. beskr. *     |                                                         |   |
| Observera att res | ervnummer inte bör skapas i utbildnings eller testsyfte |   |
| ReservNr          | Skapa reservnummer                                      |   |
|                   | Stäng                                                   |   |

Bild 9, Skapa Reservnummer.

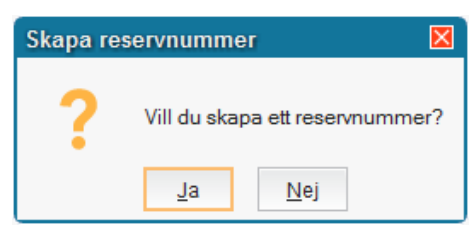

Bild 10, Klicka på Ja

**OBS:** När patienten är identifierad ska kopplingen mellan reservnumret och det riktiga personnumret utföras snarast. Undantag är de patienter där det finns en kvarstående hotbild. Kopplingen får endast utföras av medicinsk sekreterare på Akutmottagningarna. Se Instruktion för koppling och isärkoppling av reservnummer.

#### Avregistrerat personnummer

Om en patient uppger ett personnummer som i patientlisten är markerat som avregistrerat och som saknar en kopplingssymbol till annat personnummer ska inga anteckningar skrivas i journalen. Ett reservnummer ska registreras och patienten hänvisas till att kontakta Skatteverket.

En patient vars personnummer är avregistrerat och som inte är kopplat till ett annat personnummer ska inte heller kallas till besök om hen finns med i väntelistan utan plockas bort.